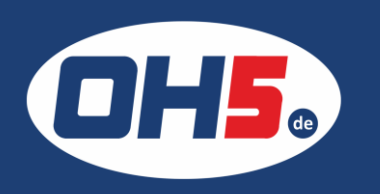

## UTAX P-4020 MFP

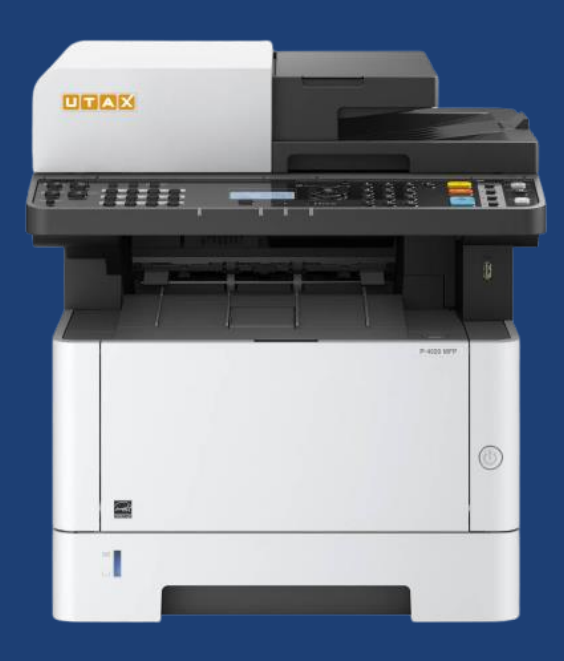

- zunächst die Taste "Systemmenü/Zähler" (links am Rand) betätigen
- mit den Pfeiltasten (rechts neben dem Display) zum Menüpunkt "Zähler" blättern und mit "OK" bestätigen
- 3. weiter zu "Druckseiten"
- 4. anschließend "nach Funktion" wählen
- 5. nach rechts mit den Pfeiltasten bis "Gesamt" (4. Seite)

## Alternativ kann der Zähler folgendermaßen ausgedruckt werden:

- a) Taste "Systemmenü/Zähler" betätigen
- b) den Menüpunkt "Listendruck" auswählen
- c) weiter zu "Statusseite" blättern
- d) als Nächstes "Bericht drucken" und mit "Ja" bestätigen

| Zähler<br>Kopieren<br>Drucker<br>FAX | 10663<br>107862<br>13824 |         |
|--------------------------------------|--------------------------|---------|
| Gesamt                               | 132349                   |         |
| A4<br>B5                             | 132300<br>0              |         |
| A5                                   | 44                       |         |
| FOIIO<br>Legal                       | 0                        |         |
| Letter                               | Ö                        |         |
| Statement                            | 0                        |         |
| Andere2                              | 4<br>1                   |         |
| Gescannte Seiten                     |                          |         |
| Kopieren                             | 8998                     |         |
| Sonstige                             | 2903                     |         |
| Gesamt                               | 35105                    |         |
| Duplex Simplex                       | 2 auf 1 4 auf 1          | 1-auf-1 |
| 35959 96390                          | 166 0                    | 132183  |

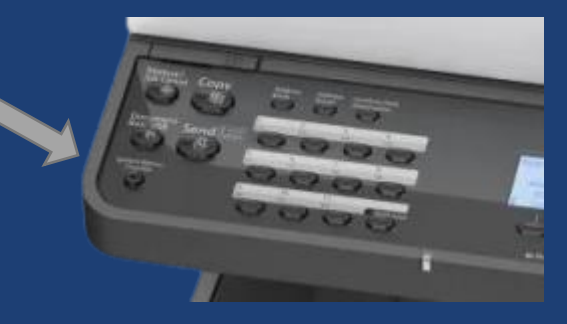

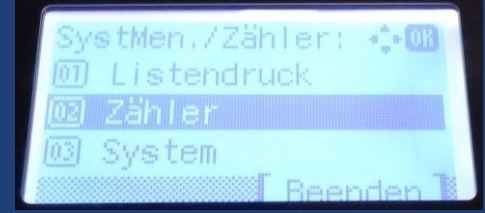

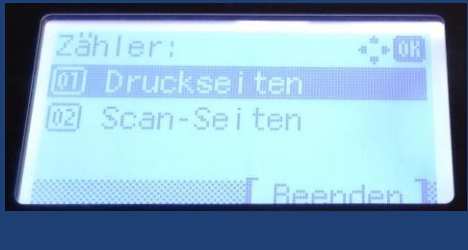

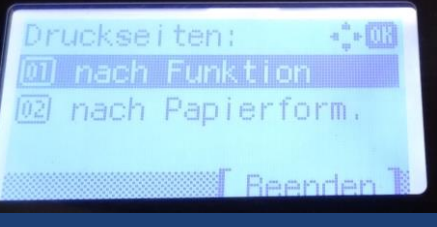